# eGos submissions using FLEX

The NHS are rolling out paperless submission of GOS1 and GOS3 forms from November 2019, after an initial period of testing in October 2019. FLEX fully integrates with this system. For Optinet to offer you support, you must fulfil the following criteria:

- Have purchased the compliant e-Signature pad or have an Android tablet.
- Have your login details for the PCSE website to hand.

Before starting the setup process, please plug your pad in via USB. The configuration is intended to be 'self-setup', but Optinet can help you with any FLEX-based issues.

Pages 1 and 2 of this document are for initial setup; the rest are for everyday usage.

## **System Configuration**

In FLEX, click to Menu – Setup – System and choose 'PC Settings'. Once there, choose 'eSignature Pad Configuration'.

Press Get devices. Your device should appear in the list as 'Device 1'. Press Use Selected.

The Device Information should auto-populate. Press Open Connection.

| rinter Configuration | Zebra Labels                 | Dymo Labels   | PC Settings | Flex Imaging Groups | eSignature Pad Configuratio |
|----------------------|------------------------------|---------------|-------------|---------------------|-----------------------------|
| evices               |                              |               |             |                     |                             |
| Search Mode          |                              | Device 1      |             |                     |                             |
| IP 📃                 | :                            |               |             |                     |                             |
| USB                  |                              |               |             |                     |                             |
| Serial               | Get devices                  |               |             |                     |                             |
|                      |                              | 🕢 Us          | e selected  |                     |                             |
|                      |                              |               |             |                     |                             |
| evice Information —  |                              |               |             |                     |                             |
| Davisa Tura          | Signatas Sigma (Firmulara u  | arcion: 1 22) |             |                     |                             |
| Device Type          | Signotec Signa (Firmware vi  | ersion: 1.22) |             |                     |                             |
| Connection Type      | Signature device not connect | ted           |             |                     |                             |
| Serial Number        | 2000010935                   |               |             |                     |                             |
| COM Port             | 4                            | Dpen cor      | inection    |                     |                             |
|                      |                              |               |             |                     |                             |
|                      |                              |               |             |                     |                             |
| operties             |                              |               |             |                     |                             |
| Change Stand By Im   | age 🤃 Use branch log         | jo            |             |                     |                             |
| 5 JF 14              |                              |               |             |                     |                             |
| The second second    | Maduum                       | *             |             |                     |                             |

#### **Branch Configuration**

In FLEX, click to Menu – Setup – Branch. Press update and go to tab 'Integration'.

Tick **Active**, then enter your **Org. Code**, **Username**, **Password** and **PSK (Pre-Shared Key)** which PCSE have given you. Choose the **eSignature Method** you wish to use using the radio buttons. *You can change this on a claim by claim basis in FLEX if required*.

| Save                                  |                                        | 👗 Can |
|---------------------------------------|----------------------------------------|-------|
| ate Branch                            |                                        |       |
| ontact Data Communication Im          | ges Integration Integration 2 Timeline |       |
| tcode Anywhere                        | Zeiss Online Ordering                  |       |
| ername                                | User ID Server Name                    |       |
| ence Key                              | Password Active                        |       |
| ohthalmic Payments - NHS Scotland     | OPS                                    |       |
| ctive 📃                               | Username Ref. Prefix                   |       |
|                                       | Password                               |       |
| ohthalmic Payments - NHS England      | Client SUN Client ID                   |       |
| ctive 🔲 Org. Code                     |                                        |       |
| Isername                              |                                        |       |
| assword                               | Online Diary                           |       |
| SK                                    | Username Password                      |       |
| Signature Method                      | Database Active                        | 1     |
| 🛇 Signature Pad 🖉 Mobile App 🔘 Screen |                                        |       |
|                                       |                                        |       |
|                                       | More Into Disclaimer                   |       |

In the "Data" tab, check your **Contractor Name**. The Contractor can now sign digitally – this signature will not have to be re-entered. This is shown below. Click on 🕏 to add this.

| Save                                                                                                    |                                                                                                    | X                                                                                                    | Can |
|----------------------------------------------------------------------------------------------------|----------------------------------------------------------------------------------------------------|----------------------------------------------------------------------------------------------------|-----|
| pdate Branch: Bra                                                                                                    | nch_1                                                                                                    |                                                                                                    |     |
| Contact Data                                                                                                    | Communication Imag                                                                                                    | s Integration Integration 2 Timeline                                                                                                    |     |
| Dispense<br>Auto Post To Till<br>Auto New Receipt<br>Auto Create Order<br>Request to Print Order<br>Auto Print Order<br>Copy PD From Last Disp<br>Range Check Default On<br>Go to Till after Confirm<br>Till<br>Post to Receipt Within | C/L Orders<br>Auto Post To Till<br>L> Auto New Receipt<br>Auto Create Order<br>Request to Print Order<br>L> Auto Print Order<br>30 Days FY Start 01/07/2019 | Patients Dismiss Time (Auto) 30 Minutes Dismiss Time (Manual) 30 Minutes Default NHS Entitlement Automatic Family Search Examinations Contractor Name Optinet Testing Contractor Code O Contractor Signature Recorded on 23/09/2019 Payment Location Code Cyl Format As Entered Prompt to Confirm Plano (Saving ST) Open The Print Shortlist When Saving CL Exam Prompt to Confirm (Saving ST) | 0   |
| Print VAT Receipt                                                                                                    | Receipt By Sales Group                                                                                                    | Dispense Agreement                                                                                                    | 6   |
| Print VAI Code on Receipt<br>Print Fees on Receipt                                                                                                    | Prompt For New Receipt     Separate Disclosed Charges                                                                                                    |                                                                                                    |     |
| Default Receipt (Email)                                                                                                    | Receipt Email                                                                                                    | Appointments<br>Generate Number of Weeks Ahead 12 Warn if booking NHS appointment early (days)                                                                                                    | 30  |
| Default CCG                                                                                                    | Newham                                                                                                    | Use Auto Attend Prompt to Split Slot after Moving Appt                                                                                                    |     |
| Prompt to print Cashing-u                                                                                                    | p Report after save                                                                                                    | Display in 12 Hour Time Prompt to Split Slot after Cancelling Appt                                                                                                    |     |
| Print Transaction Date Line                                                                                                    | s on Receipt                                                                                                    | Mandatory Return Reason Display Patient Note Alerts from Arrivals Widget                                                                                                    |     |

#### This document is now for everyday usage.

### Signing for the day

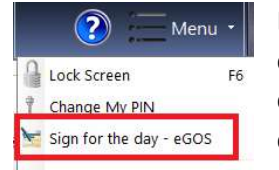

Each Optometrist can sign all forms for the day in one action. In FLEX, click Menu and choose 'Sign for the day'. This will then trigger the chosen eSignature method for entry. Once entered, the signature cannot be entered again that day.

## Creating / Continuing a GOS1 Claim

On the Patient Record, press 'eGos' at the top-right, eGos England, then choose GOS1. There are options for "Create new Claim" or "Continue Claim".

- Choose Create New Claim
- All the information from the Patient and/or Sight Exam is filled out. FLEX will detail any errors which need resolving. You have options to Select Test... and also to Override Signature Method if you wish to change the input (e.g. for an infirm patient who can't stand at the desk).
- Before the patient signs the declaration, they should check the information is correct on the pad / tablet. If not, you should cancel, update their record and try again.

| 🗧 Save 🏼 🗿 Submit                                                                                                    |                                                                                                    |                                                                                                    | _                                                                                                    |                                                                                                    | Override Signature Method<br>Screen                                                                                                    |
|----------------------------------------------------------------------------------------------------|----------------------------------------------------------------------------------------------------|----------------------------------------------------------------------------------------------------|----------------------------------------------------------------------------------------------------|----------------------------------------------------------------------------------------------------|----------------------------------------------------------------------------------------------------|
| elect Test 🕖 😝                                                                                                    |                                                                                                    | GOS1 - Applicatio                                                                                                    | on for an NHS funde                                                                                                    | ed Sight Test                                                                                                    |                                                                                                    |
|                                                                                                    | GOS1-2                                                                                                    | 7092019-124403                                                                                                    | )( 1                                                                                                    | 5 error(s) were found. The claim cannot be submit                                                                                                    | ted                                                                                                    |
| COS 1<br>Please complete this form using blac<br>Part 1<br>Tale: MR. *<br>Suntame: PATIENT<br>Changed Provides                                                                                                    | APPLICATION FOR AN NHS FUNDED SIGHT<br>Rick and In BLOCK CAVITALS<br>PATIENT'S DETAILS<br>Part names, TEST | TEST 07/16                                                                                                    | Please choos<br>White<br>British<br>High<br>Any other<br>backgrour                                                                                                    | CNE selectors from the last to indicate your ethnic group, (cotion<br>Meed Aniano Tata Bit<br>Chatta and Bates<br>Catabase and Bates<br>Aniano A Aniano Aniano Bit<br>Aniano A Aniano Aniano<br>Aniano A Aniano A Aniano<br>Aniano A Aniano Aniano<br>Aniano Aniano Aniano<br>Aniano Aniano Aniano Aniano<br>Aniano Aniano Aniano Aniano<br>Aniano Aniano Aniano Aniano<br>Aniano Aniano Aniano Aniano Aniano<br>Aniano Aniano Aniano Aniano<br>Aniano Aniano Aniano Aniano Aniano<br>Aniano Aniano Aniano Aniano Aniano Aniano Aniano<br>Aniano Aniano | nel)<br>bit disc of Black Bittlin Other ethnic group<br>British Bitch or Black Bittlin Cheneses<br>Centraces<br>British Bitch or Black Bittlin Cheneses<br>British Bitch or Black Bittlin Cheneses<br>Bittlin Cheneses<br>Bittli |
| within the sumame:<br>part 12<br>months Address:                                                                                                    |                                                                                                    | Postcode                                                                                                    | Part 3<br>Thave tested t                                                                                                    | background background PERFORMER'S DEC he sight of the person in the                                                                                                    | LARATION<br>Case of a re-feet at less than the standard                                                                                                    |
| "Brown Date of sets: 01/0<br>Date of sets: 01/0<br>Date of sets: 01/0 | 1/1990 ***********************************                                                                 | NLIA":<br>(Optician use off):<br>Seen Net seen<br>In Seen Net seen<br>In Seen Net seen<br>In Seen Net seen<br>In Seen Net seen<br>Net seen<br>Net seen | Anation of the last of the last of the las | tern on: " Or Ophitaine hospital<br>ert was intered to be OP or Ophitaine hospital<br>ert was lates of being no preception was required<br>ert was lates." Or Complex Supplements: Pr<br>Party State of Complex Supplements: Pr<br>Party State of Complex Supplements: Pr<br>Party State of Complex Supplements: Pr<br>Party State State<br>Ophitaine supplements: Pr<br>This Declaration has not been sign<br>reset NMS sight test fee.<br>as subme sight test fee.<br>as subme sight test fee.                                                                                                    | k, jese peoply fra spropska code                                                                                                    |
| NLX*1<br>Inn mend on a velde HCD<br>Inn mend on a velde HCD<br>Inna been prescribe door<br>Pert 2<br>For any application for an HCB<br>where the form<br>the new horder stremments on a pro-<br>tion of the stremments on a pro-<br>tion of the stremments on a pro-<br>tion of the stremments on a pro-<br>server and the stremments on a pro-<br>server and the stremments on                                                                                       | Date of settin:                                                                                            | m in correct and complete. I understand and acco<br>to nach of ord proceedings. I continn i am entities<br>the of checking this and in relation to the prevention                                                                                                    | DECLARATE<br>I deter hav op<br>en de acopyt he<br>ladets to prove<br>to<br>to<br>to<br>to<br>to<br>to<br>to<br>to<br>to<br>to<br>to<br>to<br>to                                                                                                    | N interaction above unter the Garanti Ophitalistic Terrores Con- tende compare and that this is the conjugate from as signed by the interaction of a conjugate of the conjugate of the conjugate of the interaction of the conjugate of the conjugate of the interaction of the conjugate of the interaction of the conjugate of the interaction of the interaction                                                                                                    | reaction Regulationes. Lowerform that the index index particular<br>memory adjustment of other persons and as appropriate. The<br>constraints of the persons of basins agained meril and of a<br>method of the persons of several adjustment of the<br>adjustment adjustment of the persons of several adjustment<br>basins and adjustment of the persons of several adjustment<br>basins adjustment of the persons of several adjustment<br>basins adjustment of the persons of several adjustment<br>basins adjustment of the persons of several adjustment<br>basins adjustment of the persons of several adjustment<br>basins adjustment of the persons of the persons of the<br>persons of the persons of the persons of the persons of the<br>persons of the persons of the persons of the persons of the<br>persons of the persons of the persons of the persons of the<br>persons of the persons of the persons of the persons of the<br>persons of the persons of the persons of the persons of the<br>persons of the persons of the persons of the persons of the<br>persons of the persons of the persons of the persons of the<br>persons of the persons of the persons of the persons of the<br>persons of the persons of the persons of the persons of the<br>persons of the persons of the persons of the persons of the persons of the<br>persons of the persons of the persons of the persons of the persons of the<br>persons of the persons of the persons of the persons of the persons of the<br>persons of the persons of the persons                                                                                                    |

Three signatures are required

- Patient press the signature button to trigger the eSignature method.
- Optometrist see 'Signing for the day' above
- Contractor see 'Branch Configuration' on Page 2.

Press  ${ar >}$  to trigger the relevant method. If using the on-screen method, you will see this:

| 🖌 Save 🍯 Submit                                                                                                    |                                                   |                                                                                                    | Override Signature Method               |
|----------------------------------------------------------------------------------------------------|---------------------------------------------------|----------------------------------------------------------------------------------------------------|-----------------------------------------|
| Select Test                                                                                                    | GOS1 - Application                                | for an NHS funded Sight Test                                                                                                    |                                         |
|                                                                                                    | GOS1-27092019-124403                              | 16 error(s) were found. The claim cannot be submitted                                                                                                    |                                         |
| I an a price of the last of price of the set of the set of the | COS1-27092019-124403 Stated below " I suffer from | 16 error(s) were found. The claim cannot be submitted  Petormain Petormain P | ber ber ber ber ber ber ber ber ber ber |
|                                                                                                    |                                                   |                                                                                                    |                                         |

Sign and press the Green Tick. You can then **Save** or **Submit** the form.

## **Continuing a Claim**

The functionality for continuing a claim shows the same screen and will also prompt for errors to be resolved. Firstly however, it will ask which claim to continue:

|                      |      | Claims for Px #1       | 🗡 Close                        |
|----------------------|------|------------------------|--------------------------------|
| aims: 3              |      |                        | (Double-click to edit the Clai |
| Ref # 9              | Туре | ۹ <sup>¢</sup> Status  | م <sup>¢</sup> Date ۹          |
| GOS1-27092019-124403 | GOS1 | Data Entry In Progress | 27/09/2019 12:46:11            |
| GOS1-27092019-111041 | GOS1 | Data Entry In Progress | 27/09/2019 11:10:41            |
| GOS1-27092019-110853 | GOS1 | Data Entry In Progress | 27/09/2019 11:08:54            |
|                      |      |                        |                                |
|                      |      |                        |                                |
|                      |      |                        |                                |
|                      |      |                        |                                |

# Creating / Continuing a GOS3 Claim

On the Patient Record, press 'eGos' at the top-right, eGos England, then choose GOS3. There are options for "Create new Claim" or "Continue Claim" as per GOS1, plus take-away and retrieval of GOS3 which we will look at in a moment.

- Choose Create New Claim
- All the information from the Patient and/or Sight Exam is filled out. FLEX will detail any errors which need resolving. You have options to Select Test... and also to Override Signature Method if you wish to change the input (e.g. for an infirm patient who can't stand at the desk).
- Before the patient signs the declaration, they should check the information is correct on the pad / tablet. If not, you should cancel, update their record and try again.

| 🗸 Save 🍯 Submit                                                                                                    |                                                                                                    | Override Signature Method<br>Screen                                                                                                    |
|----------------------------------------------------------------------------------------------------|----------------------------------------------------------------------------------------------------|----------------------------------------------------------------------------------------------------|
| Select Test                                                                                                    | GG                                                                                                    | DS3 - NHS Optical Vouchers                                                                                                    |
|                                                                                                    | GOS3-27092019-124659                                                                                                    | 23 error(s) were found. The claim cannot be submitted                                                                                                    |
| GOS 3 N<br>To get your glasses/contact lenses, III in, sign<br>confirm that you have received them. Please                                                                                                    | IHS OPTICAL VOUCHER AND PATIENT'S STATEMENT<br>and date Part 2 when you order them from the optician of your choice. Sign and date Part 4 overla<br>complete this form using black ink and in BLOCK CAPITALS                                                                                                    | B7716         PRESCRIPTION<br>etc.         +/-         Cut         Auts         Ptem Base         +/-         Sph         +/-         Cut         Auts         Ptem Base         +/-         Sph         +/-         Cut         Auts         Ptem Base         +/-         Sph         +/-         Cut         Auts         Ptem Base         +/-         Sph         +/-         Cut         Auts         Ptem Base         +/-         Sph         +/-         Cut         Auts         Ptem Base         +/-         Sph         +/-         Cut         Auts         Ptem Base         +/-         Sph         +/-         Cut         Auts         Ptem Base         +/-         Sph         +/-         Cut         Auts         Ptem Base         +/-         Sph         +/-         Cut         Auts         Ptem Base         +/-         Sph         +/-         Cut         Auts         Ptem Base         +/-         Sph         +/-         Cut         Auts         Ptem Base         +/-         Sph         +/-         Cut         Auts         Ptem Base         +/-         Sph         +/-         Cut         Auts         Ptem Base         +/-         Sph         -/-         Auts         Sph         -/-         -/-         <                                                                                                    |
| Part 1                                                                                                    | PATIENT'S DETAILS                                                                                                    | Proceeding of the second second secon |
| Title: MR Fin<br>Surname: PATIENT<br>Forwigues<br>when the surname<br>part 12<br>months Address:                                                                                                    | e names. TEST                                                                                                    | Pret receiver ryse:         Pret          Pret         Pret          Pret              |
| Mirrowen Date of birth: 01/01/1                                                                                                    | 990 NHS N": N.L.N"':                                                                                                    | Performers This Declaration has not been signed                                                                                                    |
| Part 2                                                                                                    | PATIENT'S DECLARATION                                                                                                    | Part 3 SUPPLIER'S DECLARATION                                                                                                    |
| Torter as ELGIOBLITY and an address are as shown<br>by use the above voucher body boos<br>which appy a limit of the shown of the shown<br>of the shown of the shown of the shown of the<br>mean address of the shown of the shown of<br>shown of the shown of the shown of the shown of<br>shown or shown of the shown of the shown of<br>shown or shown of the shown of the shown of<br>shown or shown of the shown of the shown of the shown of<br>shown of the shown of the shown of the shown of the shown of<br>shown of the shown of the shown | above. I with to order glassies / contract lensies" and I am antibled.                                                                                                    | Mary Org.         ** Case by: In accordance with the proceduron there expect: `` a control terms. `` galaxie: Org.           Mary Org.         ** Case by: In accordance with the proceduron there expect: `` a control terms. `` galaxie: Org.           Mary Org.         ** Case by: In accordance with the proceduron there expect: `` a control terms. `` galaxie: Org.           Mary Org.         ** Case by: In accordance with the proceduron there expect: `` a control terms which are unterviewable, due to be read and terms.           Mary Org.         ** Case by: In an uncharged precision to the agases of control terms which are unterviewable, due to be read and terms.           Mary Org.         ** Case by: In an uncharged precision to the agases of control terms which are unterviewable, due to be read and terms.           Mary Org.         ** Party Org.           ** Party Org.         ** org.                                                                                                    |
| Town:                                                                                                    |                                                                                                    | weite the surface of 2 <sup>ndd</sup> Pair Prism Text" Small Glasses Text Special ladial characteristics                                                                                                    |
| treatility     the second second                          | Support Universal Ored: Passon Cived Guarantee Ored Support Support S | Ideal and/or the MSG Special Analysis of the Control of Special Analysis of Special Analysis of Speci      |
| "Fyou are 1 declare that the information given o                                                                                                    | on this form is contect and concelete. I understand and accept that if I withhold information or pice                                                                                                    | Date of finit / only par supplied: Supplier's name and extenses an explanationary                                                                                                    |
| under 16 or misloading information, I may be liable<br>incapable disclosure of relevant information for<br>of against<br>year parent,<br>zamr or<br>other                                                                                                    | e to prosecution and / or owl proceedings. I confirm I am entitled to an NHS optical vocacher and I co<br>the purpose of checking this and in relation to the prevention and detection of fraud.                                                                                                    | Assert to the Date of second par supplier.                                                                                                    |
| responsible<br>for your 1 am the patient patient's par                                                                                                    | rent Castern's carer or quardian                                                                                                    | Part 4 PATIENT'S DECLARATION                                                                                                    |
| bet rame<br>and pic<br>bet rame<br>and address<br>Signature**                                                                                                    | ration has not been signed                                                                                                    | The set of the set of the set of  |
| Name:<br>Address:                                                                                                    | Pericode                                                                                                    | September This Declaration has not been signed                                                                                                    |
| Sight Test Reference (GOS1                                                                                                    | Vaucher code: Authoritation code:                                                                                                    | Adres: Patrode                                                                                                    |

Three signatures are required

- Patient x2 press the signature button to trigger the eSignature method.
- Optometrist see 'Signing for the day' above

Press 🖻 to trigger the relevant method. The **Continue Claim** is the same as the GOS1.

# Take-away GOS3 Voucher

If the patient wishes to have their spectacles dispensed elsewhere, the form that appears is like the full GOS3 above, but there are less fields and there are no patient signatures required. Click E-GOS – GOS3 – Take-away Voucher.

# **Retrieve a GOS3 Voucher**

If the patient wishes to have their spectacles made up from a test which was not conducted at your practice, click E-GOS – GOS3 – Retrieve Voucher. The screen below is shown, and you can enter the **Voucher Code** and **Authorisation Code**.

| Flex                            |                                                               |                                         |                                   |                                    |
|---------------------------------|---------------------------------------------------------------|-----------------------------------------|-----------------------------------|------------------------------------|
| Logged in as Optinet Staff Memb | er Branch: FLEX Testing (10022352) Version:                   | 1.5.2.56 SMS & Email Notifica           | ations: DISABLED                  | Friday 27 September 12:49:54 💻 🗗 🗙 |
| Home 🌍 Mgr.<br>Home             | 🕂 New - 🌀 Update 🛛 🖄 Mes                                      | sage • 🔖 Print • 🛃 Imaging 🥚            | Contact                           | E-GOS • 📀 🚍 Menu •                 |
| Patients                        | Mr Test Patient<br>PRIVATE                                    |                                         |                                   | Ref: 1<br>DOB: 01/01/1990 (29 yrs) |
| 6                               | Becord Sight Test Conse                                       | ant / Ann Hist                          |                                   |                                    |
| A Test Patient (29)             | Pate Q <sup>¢</sup> Time Q <sup>¢</sup> Branch Q <sup>¢</sup> | Type 9 <sup>¢</sup> Optometrist         | 9 Recall Category                 |                                    |
|                                 | 27/09/2019 11:06 FLEX Testing Sig                             | ght Examination Mr Optinet Staff Member | Additional,                       |                                    |
|                                 |                                                               |                                         |                                   |                                    |
|                                 | Medical Assessment Clinical Assessment Cli                    | inical Refraction IOP & PD Clinical Net | otes Clinical Drawing Clinical Do | cuments Clinical Billing NRS ( )   |
|                                 | General Assessment                                            |                                         | Canad                             |                                    |
|                                 | General                                                       |                                         |                                   |                                    |
|                                 | Driver?                                                       | oucher Code                             | Ided Q Removed Q ·                |                                    |
|                                 | DSE User?                                                     | uthorisation Code                       | P                                 |                                    |
|                                 | Dominance                                                     |                                         |                                   |                                    |
| The second second               | Pafarrad By                                                   |                                         |                                   |                                    |
| Appointments                    | GP Self                                                       | Optometrist                             |                                   |                                    |
| Uispense Dispense               | The spital Recall                                             | Other                                   |                                   |                                    |
| M Orders                        |                                                               |                                         |                                   |                                    |
| Till                            | Occupation                                                    |                                         |                                   |                                    |
| Schemes                         | Px Occupation                                                 |                                         |                                   |                                    |
| stock                           |                                                               |                                         |                                   |                                    |
| Business Intelligence           | Occupation Notes                                              |                                         |                                   |                                    |
| Management                      |                                                               |                                         |                                   |                                    |

## **Patient's Claims**

Press 'Patient's Claims' to show all claims in progress. This brings up the same box as 'Continue Claim' under the GOS1 and GOS3 option.

# Patient's Signature

Press 'Patient's Signature' and you can **Send to Capture** to trigger your eSignature method, or **Retrieve Signature** if you have used a tablet to pull the signature into FLEX.

# **Viewing Claims**

Click to Business Intelligence - Reporting and choose 'eOphthalmic Claims'.

You can **Check Connection** or **Refresh** this screen using the buttons shown. You can also **Submit** all valid claims.

| Flex                                                                                                    |                                                                                                    |                                     |                                            |                                    |                              |                                                                                       |
|----------------------------------------------------------------------------------------------------|----------------------------------------------------------------------------------------------------|-------------------------------------|--------------------------------------------|------------------------------------|------------------------------|---------------------------------------------------------------------------------------|
| Logged in as Optinet Staff Member                                                                                                    | Branch: FLEX Testing (13273                                                                                                    | 47) Version: 1.5.2.54               | SMS &                                      | mail Notifications: DISABLED       | Tuesday 24 S                 | September 10:13:47 💻 🗗 🗙                                                              |
| Home 🌍 Mgr.<br>Home                                                                                                    | 🍯 Submit                                                                                                    |                                     |                                            | Check Connectic<br>(Ping)          | on <u>ड</u> े Refresh        | 🕐 🔚 Menu 🔹                                                                            |
| Dashboards<br>Reporting<br>General<br>General Reports<br>Voucher<br>Submissions<br>Payments<br>Payments<br>Payments<br>Payments<br>NHS England | eOphthalmic Claim<br>Claim Reference Search<br>Claim Reference Search<br>Claim Dates<br>From 24/06/2019 7<br>To 24/09/2019 7<br>Form Type<br>GOS1<br>GOS3<br>GOS3_VO                    | S<br>Claims<br>* Px Ref Q frstnamQ* | Surname Q <sup>®</sup> Form Q <sup>®</sup> | Practitioner Q <sup>*</sup> I-Code | (U<br>2 Q <sup>4</sup> Curre | se CTRL+Click for multi-selection)<br>int Status <b>Q</b> <sup>®</sup> Value <b>Q</b> |
| Data Mining<br>KPI's<br>Data Cubes                                                                                                    | Status<br>Error<br>Data Entry In Progress<br>Ready For Claim<br>Failed Validation<br>Accepted<br>Awaiting Review<br>Rejected<br>Withheld<br>Sent For Payment<br>Terminated<br>Validated | Claim Details                       | Staff Q. <sup>e</sup>                      | Total Number                       | Of Claims 0 Tr               | tal Value £0.00                                                                       |

On this screen you can search for claims based on their reference, the date and Form Type.

The top pane, **Claims** shows all claims matching the above parameters. There is a right-click menu here which gives the following options:

| 2 | Go to Px Record               | Go to Px Record – takes you to the Patient Record      |
|---|-------------------------------|--------------------------------------------------------|
|   | Submit                        | Submit – Submits the Claim                             |
| - | Delete                        | Delete – Deletes the Claim                             |
| 0 | Create GOS3 Claim             | Create GOS3 Claim – Creates a GOS3                     |
| 0 | Create GOS3 Take Away Voucher | Create GOS3 Take Away Voucher – Create a GOS3 to print |

The bottom pane, **Claim Details** shows all claims matching the **Status** parameter selected. There is a right-click menu here which gives the option to "View Details". If there is an issue, this information can be shared with 1) PCSE or 2) Optinet.

For help with the FLEX-facing content of eGos, please call us on 0800 310 2400 to book a call For help with anything else, please call PSCE on <u>0333 330 1346</u> for assistance.

# Signing using an Android device

The patient / performer can sign for their test / the day respectively using an Android phone / tablet if preferred. Practices may also find the mobility of a tablet useful for elderly / infirm patients who may struggle to stand up to the desk where the signature pad is located.

The app uses an Internet connection, so if you have no / poor Wi-Fi coverage in your practice, we do not recommend this option. If you wish to set this as the main method of signature, navigate to Menu - Setup - Branch - Integrations and choose 'Tablet'. This is shown below.

| date Pranch                                                                     |                                               |                        |                          | , |
|---------------------------------------------------------------------------------|-----------------------------------------------|------------------------|--------------------------|---|
| Contact Data Communication Imag                                                 | ges Integration                               | Integration 2 Timeline |                          |   |
| Postcode Anwhere                                                                | Zeiss Online Orde                             | ring                   |                          |   |
| Ucomame                                                                         | Licer ID                                      | 5                      | Server Name              |   |
| osemane                                                                         | Userib                                        |                        | ourrer rionie            |   |
| Licence Key                                                                     | Password                                      |                        | Active                   |   |
| Adive   Cophthalmic Payments - NHS England  Adive  Org. Code  Username  Damande | Username<br>Password<br>Client SUN<br>API URL |                        | Ref. Prefix<br>Client ID |   |
| Password                                                                        | Online Diary                                  |                        |                          |   |
| PSK                                                                             | Username                                      |                        | Password                 |   |
| eSignature Method                                                               | Database                                      |                        | Active                   |   |
| C Signature Pad C Mobile App C Screen                                           |                                               |                        |                          |   |
|                                                                                 | More Info                                     |                        | Disclaimer               |   |
|                                                                                 |                                               |                        |                          |   |

If the signature pad is your preferred method but you wish to change on a claim-by-claim basis, you can change this using the drop-down at the top right-hand corner of the GOS1 / GOS3 claim. This is shown below.

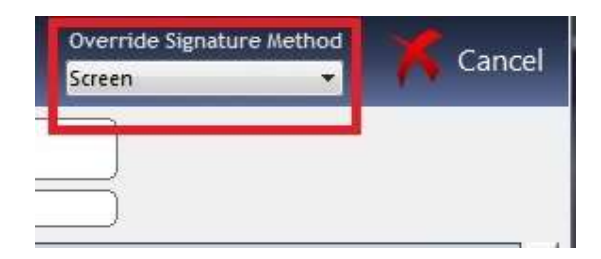

To set up the app, please visit <u>optinetuk.net</u> **on your Android device** and choose 'eGosAndroidAPK'. Please allow permissions and install the app. It will require your FLEX License Number. This is in the top bar of FLEX and is eight characters - it will look like this: (10001234).

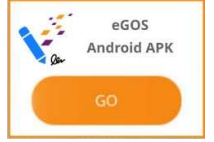

Once the above have been completed and you have the App open, when requesting a signature, FLEX will populate the app with Px information which can be confirmed, and the signature can then be entered and pulled into FLEX.